شرایط درخواست وام شهریه دانشجویی با مبلغ ۲۰۰/۰۰۰ هزار تومان

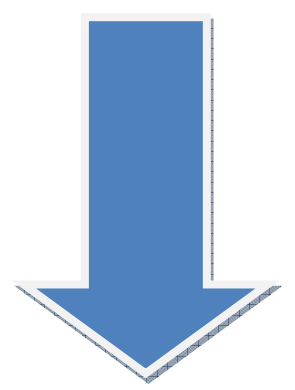

√ دانشجویان فقط در چهار ترم متوالی از <mark>ترم ۱</mark> لغایت <mark>ترم ۴</mark> ( با توجه به نیمسال ورود خود به دانشگاه ) می توانند از تسهیلات وام شهریه دانشجویی استفاده نمایند. √ دارا بودن ضامن رسمی دولت یا کارمند بازنشسته برای دریافت وام ضروری می باشد.

\*\* توجه نمایید در هنگام ثبت درخواست وام خود قوانین صندوق رفاه را بــه طـور کامـل دانلود نموده و پس ازمطالعه دقیق آن درصورت دارا بودن شرایط وام شهریه به شـرح ذیـل درخواست خود را در سامانه صندوق رفاه دانشجویی ثبت نمایید.

\*\* توجه فرمایید بعد از ثبت درخواست وام خود و تایید درخواست توسط مرکز جهت تکمیل پرونده ( تکمیل فرم درخواست وام شهریه، گواهی اشتغال ضامن و کپی فیش حقوقی ضامن و تکمیل فرم تعهدنامه محضری ، ارائه کپی شناسنامه و کارت ملی متقاضی وام و ضامن وکپسی کارت دانشجویی ) می بایست به کارشناس فرهنگی مرکز سسر کارخانم اصفرزاده مراجعه نمایید. \*\*

# √ جهت ورود به سامانه صندوق رفاه به سایت :<u>www.swf.ir</u>مراجعه نمایید و آیکن پرتال دانشجویی را کلیک نمایید.

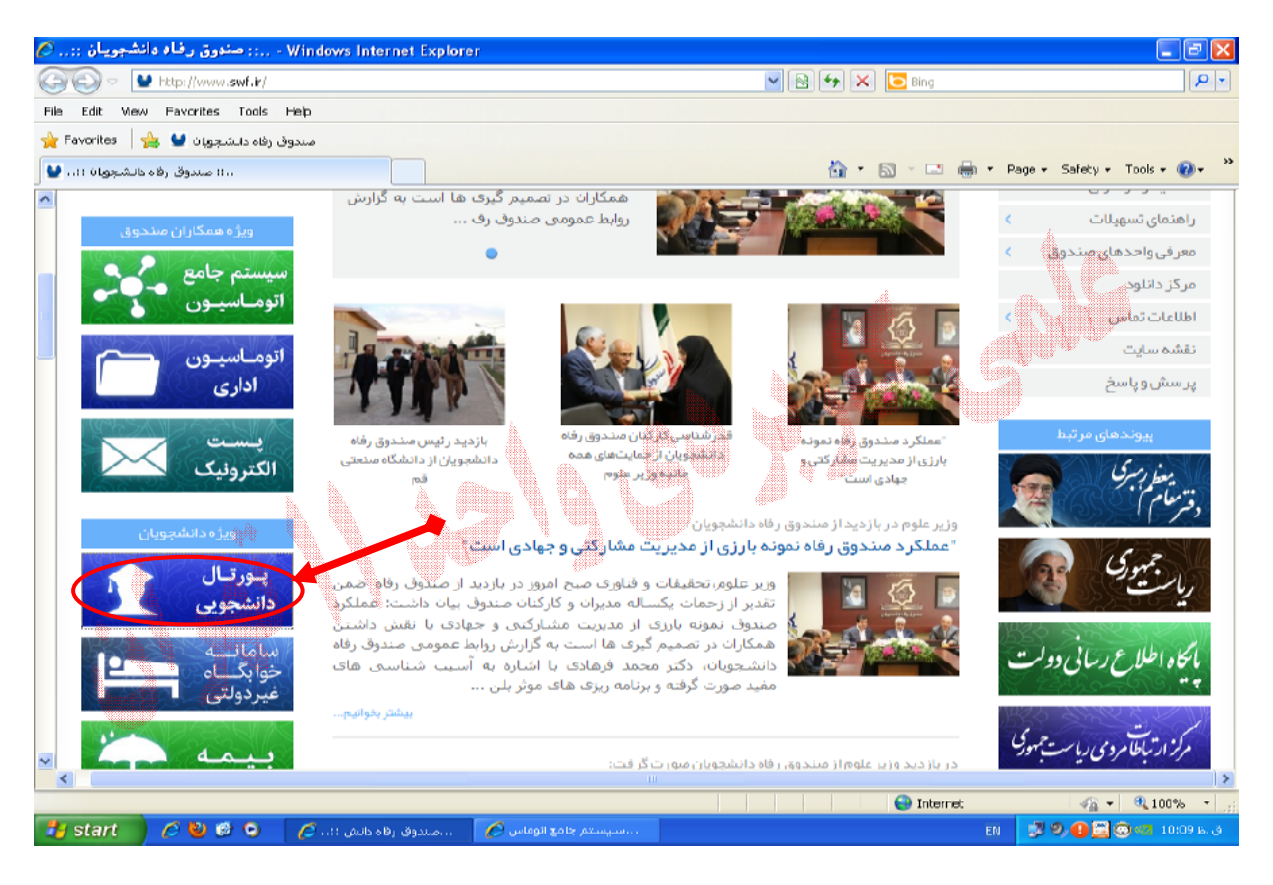

🗸 در این صفحه گزینه انتخاب شده را کلیک نمایید.

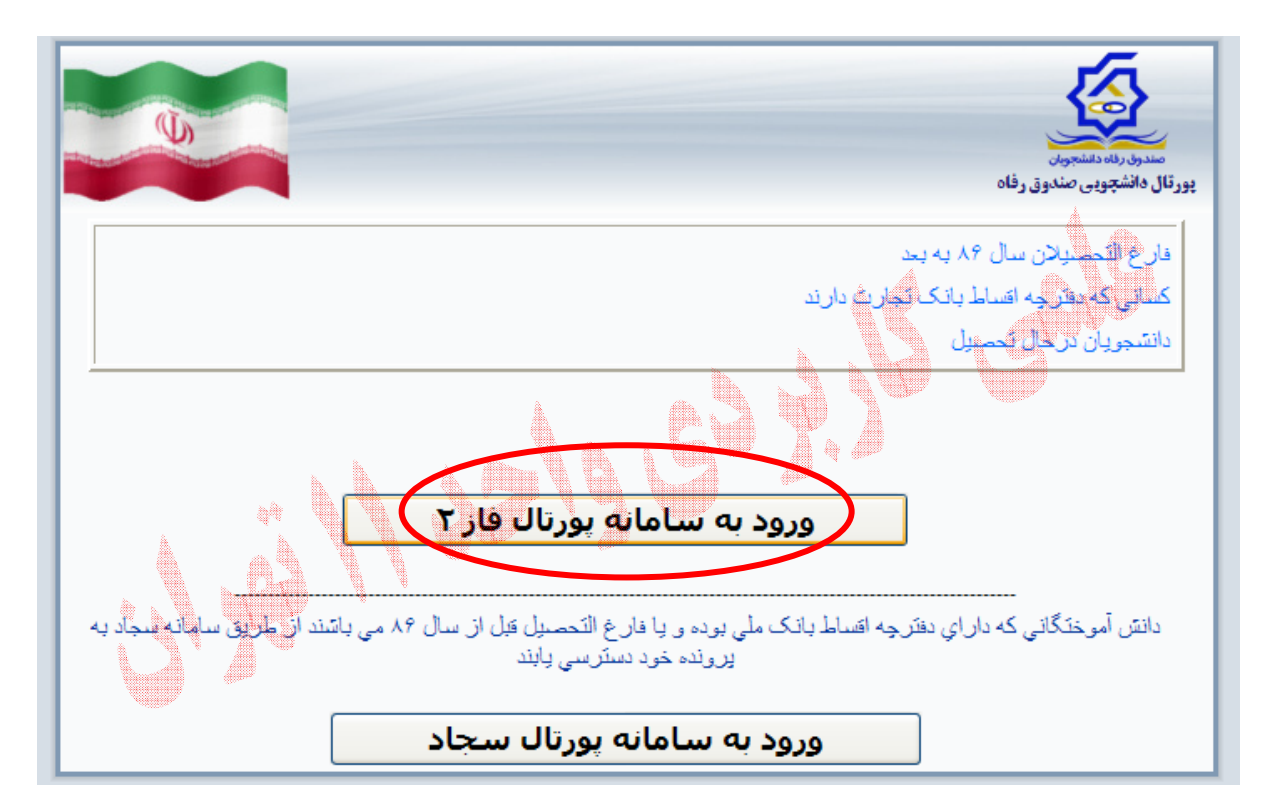

مراحل در خواست وام به دو صورت می باشد:

۱- دانشجویانی که تا کنون وام شهریه در هیچ مقطعی دریافت ننموده اند .

۲-دانشجویانی که در مقاطع قبلی وام داشته و یا در ترم های قبلی درخواست وام نموده اند.

بنابر موارد فوق دانشجویان متقاضی وام در صورت دارا بودن شـرایط دریافـت وام بـه شـرح ذیـل درخواست خود را ثبت نمایند.

مراحل ثبت درخواست وام برای دانشجویانی که تا کنون وام شهریه در هیچ مقطعی دریافت ننموده اند:

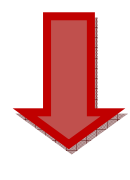

| <b>U</b>                                                                                                    | مىترى رەد دىشەرىن<br>مىترى رەد دىشەرىن<br>بېرتال مانىلچوى مەنىرق رقاد                                                                                                    |
|----------------------------------------------------------------------------------------------------|----------------------------------------------------------------------------------------------------|
| 🍚 به پورتال دانشجویکِ صندوق رفاه خوش آمدید                                                                                                    | ورود کاربر                                                                                                    |
| 9.                                                                                                    | کد ملی <b>*-********</b>                                                                                                    |
| مراحل تسویه حساب و باز پرداخت اقساط دانش آموختگان دارای دفترچه اقساط یا فیش<br>نقدی بانک تجارت                                                                                                    | كلمه عبور                                                                                                    |
| مرحله اول ؛ ورود به صفحه خانگی صندوق رفاه دانشجویان<br>مرحله دوم ؛ ورود به پرتال دانشجویی با نام کاربری و کلمه عبور که کد ملی با خط تیره می                                                                                                    | حاصل جمع = 17 + 7                                                                                                    |
| باشد بطور مثال ۶۶-۱۵۵۱ ۵۱-۲۰۰<br>تذکر ؛ درصورتیکه نام کاربری و رمز عبور شما صحیح نمی باشد با اداره رفاه دانشگاه محل<br>تحصیا . خود تمانی ، حاصل نمایند                                                                                                    | ورود                                                                                                    |
| مرحله سوم ؛ تغییر و تایید کلمه عبور ، در غیر این صورت درگاه پرداخت بازگشایی نمی<br>شود<br>؛ مرحله چهارم<br>الف ؛ ورود به صفحه دفترچه اقساط و انتخاب آیتمهای پرداختی برای آندسته از افرادی که<br>قصد پرداخت دفترچه اقساط و جریمه دیرکرد و یا پرداخت کل بدهی خود را دارند<br>ب؛ ورود به صفحه صدور فیش برای آندسته از افرادی که فیش توسط دانشگاه محل تحصیل<br>صادر گردیده است<br>مرحله پنجم ؛ انجام عملیات پرداخت از طریق درگاه اینترنتی که در هرقسمت تعبیه شده | توجه کد ملې را به فرمت زير وارد نماييد<br>123-123456-1<br>لمه عبور دراينداهمان کد ملې په فرمت بالا مې باشد که بعد از ورود تغيير<br>د مورت فراموشې کلمه عبور با دارل رواه دانشگاه معل تحصيل خود نماس<br>تيريد<br>اکتريت نام دانشجويات در سيليت |
| ،است<br>لازم به ذکر است با توجه به یکپارچگی سیستم بازپرداخت در کل کشور کلیه مراحل تسویه<br>حساب و صدور دفترچه اقساط از طریق ادارت رفاه دانشجویی قابل پیگیری می باشد و از<br>تماس و حضور در صندوق رفاه دانشجویان خودداری نمایید                                                                                                    | تاريخ روز الا                                                                                                    |
|                                                                                                    | تبر_ ١٣٩٥                                                                                                    |
|                                                                                                    | 15                                                                                                    |

### گزینه tools آیکن compatibility را کلیک کنید.

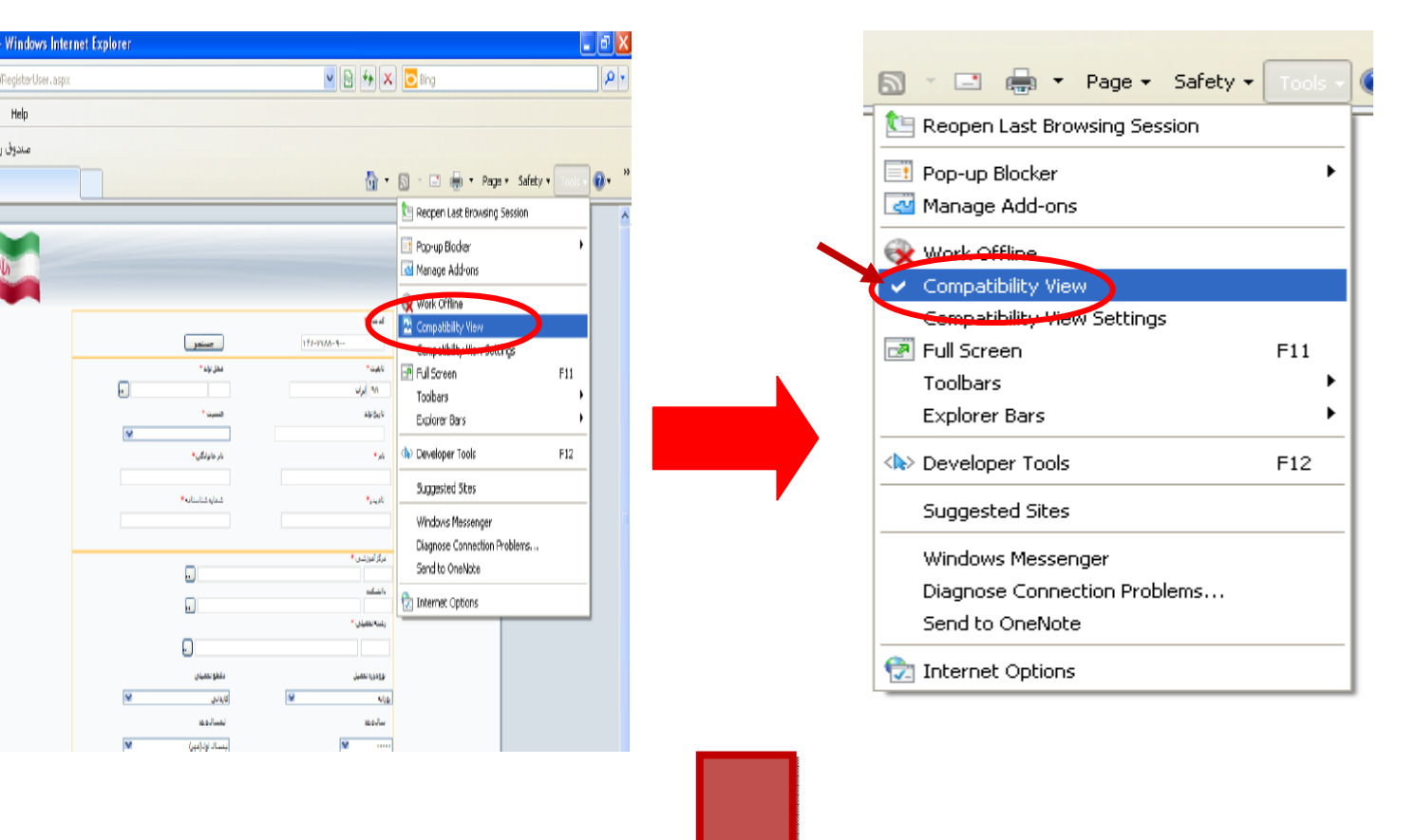

## تکمیل تمامی مشخصات و ذخیره نهایی

| پورتال دانشجويي مندوق ر |                             | 6                      | 💁 = 🔝 - 🖃 🖶 = Page                                         | e + Safety + Tools + |
|-------------------------|-----------------------------|------------------------|------------------------------------------------------------|----------------------|
|                         |                             |                        | بورتاز د انتجاب می مندری<br>پورتاز د انتجاب می مندرق رناده |                      |
|                         |                             | 1 - start              |                                                            |                      |
|                         | جستجو                       |                        |                                                            |                      |
|                         | مسل بولد ۲                  | *                      |                                                            |                      |
|                         |                             | NP 1610                |                                                            |                      |
|                         | *                           | بارين بولد             |                                                            |                      |
|                         | ~                           |                        |                                                            |                      |
|                         | يام جانوادگين. <del>*</del> | tau.                   |                                                            |                      |
|                         |                             |                        |                                                            |                      |
|                         | متعاره متاسباته "           | بالعربشر **            |                                                            |                      |
|                         |                             |                        |                                                            |                      |
|                         |                             |                        |                                                            |                      |
|                         |                             | مرکز آمورندی *<br>     |                                                            |                      |
|                         |                             | واستكده                |                                                            |                      |
|                         | (m)                         |                        |                                                            |                      |
|                         |                             | رشنه معيدي "           |                                                            |                      |
|                         |                             |                        |                                                            |                      |
|                         | مثطو نحصلن                  | نوي دوره نسمنل         |                                                            |                      |
|                         | کاردانی 📉                   | Sec. 199               |                                                            |                      |
|                         | سفساد ورو                   | سناد ورود              |                                                            |                      |
|                         | سمسال اولارمون 😒            | S                      |                                                            |                      |
|                         |                             | شىمارد دانتىجوىن *     |                                                            |                      |
|                         |                             |                        |                                                            |                      |
|                         |                             |                        |                                                            |                      |
|                         |                             |                        |                                                            |                      |
|                         |                             |                        |                                                            |                      |
|                         | 13 + 1 =                    | حاصل جمق را وارد نعاسد |                                                            |                      |
|                         | ][ المداق ]                 | [ دهده                 |                                                            |                      |

# \*\*پایان درخواست ثبت نام\*\*

نحوه درخواست وام برای دانشجویانی که در مقاطع قبل وام داشته و یا در ترم های قبل در خواست وام نموده اند:

۱- پس از ورود به سایت صندوق رفاه ، پرتال دانشجویی و کلیک بر گزینه ورود به سامانه پرتال فاز ۲ در بخش ورود کاربر به شرح ذیل اقدام نمایید.

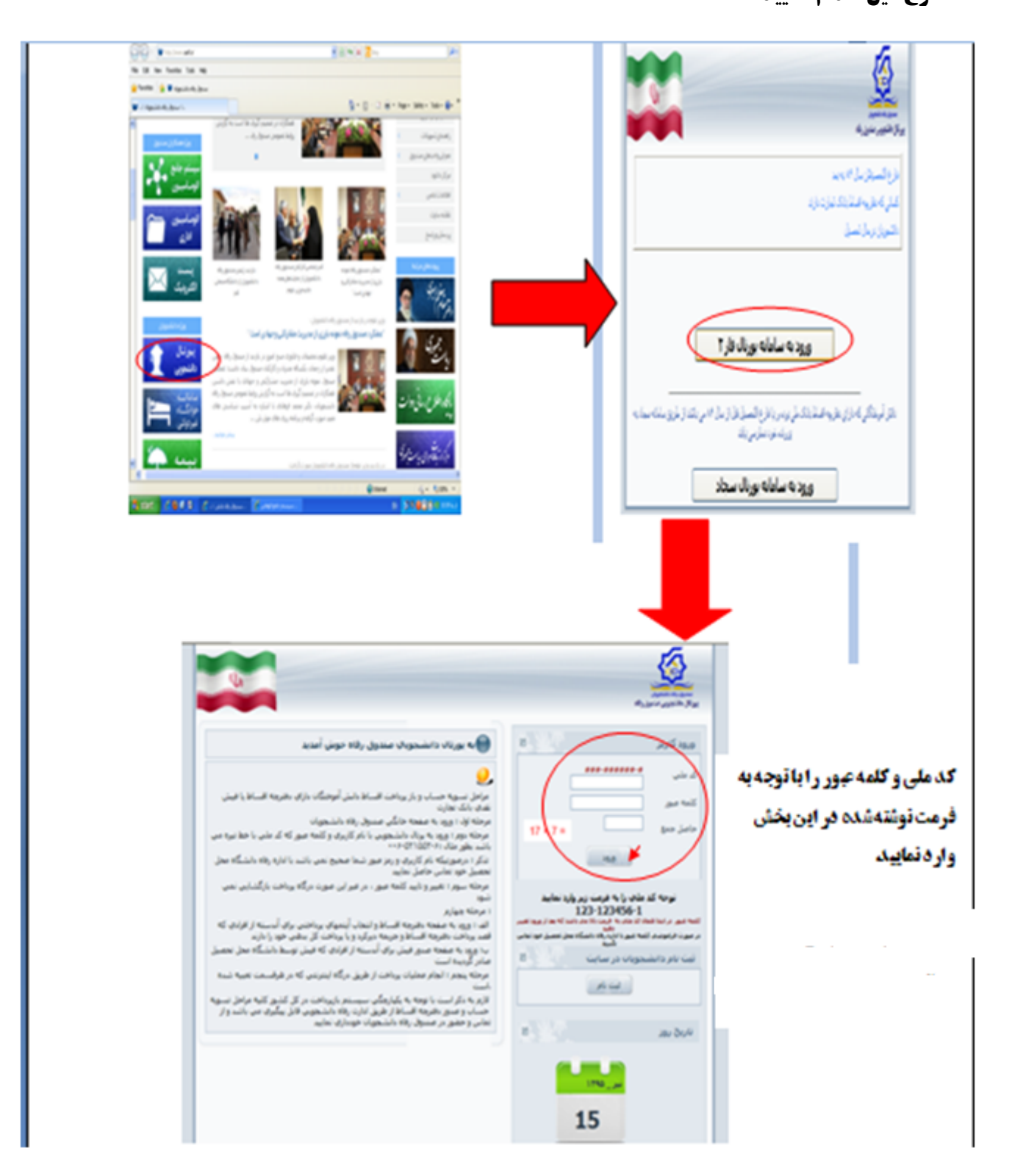

### ۲- تغییر رمز

نکته : دقت نمایید در هنگام تغییر رمز ، رمزی را انتخاب نمایید که فراموش نشود.

| <br>خوش آمديـد<br>شـماره پرونده<br>شـماره ملـي |                                                                                                    |                                                                                                    |                                                                                                    |                                                                                                    | A Report | مندوق رقاه دا |
|------------------------------------------------|----------------------------------------------------------------------------------------------------|----------------------------------------------------------------------------------------------------|----------------------------------------------------------------------------------------------------|----------------------------------------------------------------------------------------------------|----------|---------------|
| 40 La Char<br>30 H                             | برداخت بدهی توسط درگاه بانک<br>کتر ۱۲ حرف یا رقم باشد<br>ا وارد تمایید.<br>۵ ، موبایل و ایمیل خود را با دقت<br>بازنویسی | نسویه حساب<br>میی حداقل دارای ۶ و حدا<br>اهه عبور حدید و تکرار آن و<br>می از طرف صندوق رفا<br>تایید | درخواست وام<br>للمه عبور می بایس<br><sup>6</sup> کلمه عبور می بایس<br>به عبور فعایم، خود و ک<br>ببور فعلی:<br>ببور حدید:<br>ببور حدید:<br>للاع رسانی مناس<br>موبایل: | خلاصه وضعیت<br>تغییر ک<br>*<br>*<br>*<br>*<br>*<br>*<br>*<br>*<br>*<br>*<br>*<br>*<br>*<br>*<br>*<br>*<br>*<br>*<br>* |          |               |
|                                                |                                                                                                    |                                                                                                    |                                                                                                    |                                                                                                    |          |               |

در این مرحله تمامی مشخصات خود را میبینید در صورت درست بودن تأیید نمایید.

| شىمارە |     |        |                             |                                               |                               |                                                              | مندول رقاه دانشجونان                                                               |
|--------|-----|--------|-----------------------------|-----------------------------------------------|-------------------------------|--------------------------------------------------------------|------------------------------------------------------------------------------------|
|        | خيت | ليامها | پرداخت بدهی توسط درگاه بانک | تسويه حساب                                    | درخواست وامر                  | خلامه ومعيت دانشجو                                           | نخمنی امیر کنده عبور                                                               |
|        |     |        |                             |                                               |                               | خصي                                                          | مشخصات ش                                                                           |
|        |     | 6      |                             |                                               | شماره ملي                     | ****                                                         | شماره يرونده                                                                       |
|        |     |        | ,                           | افتخارف                                       | نامر خانوادگې                 | تسبرين                                                       | تامر                                                                               |
|        |     |        |                             |                                               | شماره شناسنامه                | نوراله                                                       | نام يدر                                                                            |
|        |     | 6      |                             | -0j                                           | جنسيت                         |                                                              | تاريخ تولد                                                                         |
|        |     |        |                             |                                               |                               | ايرات                                                        | تابعيت                                                                             |
|        |     |        |                             |                                               | ×                             | ہ<br>بور ہو۔ -<br>سان                                        | شهر کړ<br>خپابان<br>کچه<br>کد پستې                                                 |
|        |     |        |                             |                                               |                               |                                                              | یلاک                                                                               |
|        |     |        |                             |                                               |                               |                                                              | الست التدروجت                                                                      |
|        |     |        | +757.<br>+975/              | تلفن دانشجو<br>تلفن رابط اول<br>تلفن رابط دوم | شعاره :<br>شعاره :<br>شعاره : | شجو<br>و <mark>, ۹۳۶</mark><br>با ۹۱۲<br>وم <mark>۱۳۶</mark> | اطلاعات تماس دا:<br>شماره موایل دانشج<br>شماره موایل رابط او<br>شماره موایل رابط د |
|        |     |        |                             |                                               |                               |                                                              |                                                                                    |

|            |                      |             |                | نگ يامها فرو | بدهای توسط درگاه با | وام تسویه حساب پرداخت               | ت دانشجو درخواست | . کنده مور الامه ودم. | تغيير |
|------------|----------------------|-------------|----------------|--------------|---------------------|-------------------------------------|------------------|-----------------------|-------|
|            |                      |             |                |              |                     |                                     | لې               | مقاطع تحصيا           |       |
|            | تاريخ پايات<br>تحصيل | سال<br>ورود | وضعيت<br>تحصيل | رشته تحصيلك  |                     | مركز أموزشهِ                        | مقطع أموزشه      | انتخاب مقطع           |       |
|            |                      | 1392        | در حال تحصيل   | گریم و ماسك  | گ و هنر تهران       | دانشگاه جامع علمی کاربردی واحد فرها | كاردانى          | 0                     |       |
|            |                      |             |                | بال -        |                     | کل بدهی بیمه :                      | - بال            | بدهي خوابگاه :        | کل    |
|            |                      |             |                |              |                     |                                     |                  |                       | وامر  |
| شرح        |                      | سبلدي       | نبمسال تحم     | دصبلې        | سال ت               | مبلغ (ريال)                         |                  | نوع وام               |       |
| قابل تقسيط |                      | ، مهر       | نيمسال اول     | 91-          | ۹۳                  | ٣,٠٠٠,٠٠٠                           |                  | شهريه                 |       |
|            |                      |             |                |              |                     | Y                                   | :                | جموع کل بدھی وام      | 0.0   |

در این قسمت می توانید خلاصه وضعیت وام شهریه خود را ملاحظه می فرمایید.

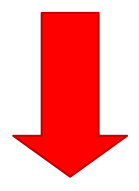

۳- آخرین مرحله ثبت درخواست وام شهریه برای نیمسال مهر ۱۳۹۵

در این قسمت مشخصات دانشجو و ضامن قابل مشاهده می باشد .

در بخش نوع وام درخواستی وام شهریه را انتخاب نمایید.

| شماره ملي: `                                                 |                                     |                               |                          | <u> </u>                           |
|--------------------------------------------------------------|-------------------------------------|-------------------------------|--------------------------|------------------------------------|
|                                                              |                                     |                               |                          | شدوق رقاه دانشجويان                |
| یامها خری                                                    | پرداخت بدهی توسط درگاه بانک         | ست وام النسوية حساب           | مه ومعيت دانشجو          | صي تغيير كلم <del>،</del> عبور خلا |
|                                                              |                                     |                               |                          |                                    |
|                                                              |                                     |                               | <b>\</b>                 |                                    |
| شجویان ارسال می گردد ،نتیجه درخواست وام را در لیست در انتظار | ت نهايي و به صندوق رفاه داننا       | ر صورت تایید دانشگاه ثبت      | درخواست وام شما در       | دانشجوي گرامي د                    |
|                                                              | تایید مشاهده نمایید                 |                               |                          |                                    |
|                                                              | کدملھ                               |                               |                          | اطلاعات تحصیلی<br>شماده بدونده     |
|                                                              | نام خانوادگې                        |                               |                          | ت نام                              |
| م<br>ی مرکز علمی کاربردی فرهنگ وهنر۱۱ گریم و ماسك            | رشته تحصيك                          | احد فرهنگ و هنر تهران         | کاه جامع علمی کاربردی و  | مرکز اموزشدی دانی                  |
| جويدي ۹۲۱۳۸۰۴۴۱۷۰۵۶۴                                         | شماره دانش                          |                               | ردانی                    | مقطع تحصيله كا                     |
| <b>صبلاب</b> نیمسال اول(مهر)                                 | نيم سال تحم                         |                               | 9.0                      | سال تحصيل                          |
|                                                              |                                     |                               |                          | انوع وام درخواستې —                |
|                                                              |                                     | عتبات عاليات كشور عراق        | دانش هسته ای 🔘 زیارت     | 💿 شهریه 🔿 شهریه                    |
|                                                              |                                     |                               |                          | 20 05                              |
|                                                              |                                     |                               |                          |                                    |
|                                                              |                                     |                               |                          |                                    |
| . دفتر⇒انه فمالي/غيرفمال                                     | شماده سند تاريخ گواهې               | ناهيد ،                       | تعهد<br>نام خانمادگې     | صات اطلاعات ضامن و سند<br>نام ضامن |
| کرچ ۸۴ فعال                                                  | J. comore                           | اباذر                         | خدابين                   | عبداله                             |
| 🧹 👞 📃 قوانین صندوق رفاه را دانلود نموده و با دقت مطالعه ذ    | التلبية قباتيت منتقبة ببقاد         |                               |                          |                                    |
|                                                              | اللود تواتين تستوق رتاه             |                               |                          | معد عداد د کارد                    |
| ا_ نام مرکز ۱۰ ماجد ۱۱۱                                      |                                     |                               | -0                       | مرکز آموزش عالم                    |
|                                                              |                                     |                               |                          |                                    |
| سجویان را مطالعه نموده و می پذیرم                            | اخت و بازیرداخت وام صندوق رفاه دانش | 📃 اینجانب قوانین مربوط به پرد |                          |                                    |
|                                                              | بودن شماره صحیح خود را وارد نمایید  | وام درخواستی، در صورت اشتباه  | دهت اطلاع از آخرين وضعيت | شاماره موبایل دانشجو ج             |
| +977F/11++V                                                  |                                     |                               |                          |                                    |
| +4(14/14/14+                                                 | a design of the                     |                               |                          |                                    |
| •975AF11••V                                                  | ثبت درخواست                         |                               |                          | Laboration of the                  |

بد

|                                                                          | a.,                                                                        | يباعها خ                                                                | ن توسط درگاه بانک                                                                                             | يرداخت بدهر                                    | تسوية حساب                                                | درخواست وام                                                 | امله ومتعيت دانشنجو                                                                | تغيير كلمه عبور خا                                                                                                    | بشخمات شخمان |            |
|--------------------------------------------------------------------------|----------------------------------------------------------------------------|-------------------------------------------------------------------------|----------------------------------------------------------------------------------------------------|------------------------------------------------|-----------------------------------------------------------|-------------------------------------------------------------|------------------------------------------------------------------------------------|----------------------------------------------------------------------------------------------------|--------------|------------|
| درخواست وام را در لیست در انتظار<br>گریم و ماسك<br>ماسی<br>ماسی<br>میاسی | یال می گردد ،نتیجه<br>کاربردی فرهنگ وهنر۱۱<br>۱ول(مهر)<br>فقرحایه فیال/غیر | انشجویات ارس<br>ایش ایش<br>بیلی مرکز علمی<br>تحصیلی نیمسال<br>کو یک ایک | صندوق رفاه د<br>نساهده نمایید<br>کد ملک<br>نام حانواده<br>سماره دان<br>نیم سال ن<br>نیم سال ن<br>نام ریم کواه | یت نهایی و به<br>تایید مذ                      | تایید دانشگاه ت<br>ک و هنر تهران<br>بات کشو هرای<br>م بدر | سما در صورت ک<br>ریردی واجد فرهنگ<br>) زیارت عنیات عال<br>ی | درخواست وام ش<br>مگاه جامع علمی کار<br>مه<br>بایش هسته ای (<br>تعهد<br>نام حانوادگ | دانشجوي گراهي ،<br>اطلاعات تعميلي<br>نسباره پرونده<br>مقطع تحسيلان کا<br>سال تحصيلان کا<br>نوع وام درخواستی<br>© ج<br>© حج<br>اطلاعات ضامن و سند<br>نام منامن و سند | ب شد. ــــــ | ریه انتخار |
| 🚽 نوع دانشگاه انتخ                                                       | درج ۲۸ فعال                                                                | ، (۱)                                                                   | نین صندوق رقاه<br>(فرهنگ و هنر واح                                                                            | ۹۰/۰۶۲۲۵۲۲<br>داتلود قوان<br>لمی کاربردی تهران | ابادر<br>دانشگاه جامع عا                                  |                                                             | خدابين<br>سي                                                                       | عبداله<br>مشخصات مرکز آموزش<br>مرکز آموزش عالي                                                                                                    |              |            |
|                                                                          | ه نموده و مي پذيرم                                                         | نشجویان را مطالع                                                        | وام صندوق رفاه دا                                                                                             | پرداخت و بازپرداخت                             | ب قوانین مربوط به ب                                       | 🖌 اینجان                                                    |                                                                                    |                                                                                                    |              |            |
|                                                                          |                                                                            | د                                                                       | یح خود را وارد نمایی                                                                                          | باه بودن شماره صح                              | ستق، در صورت اشتر                                         | بضعیت وامر درخوا <i>ہ</i>                                   | جهت اطلاع از آخرین و                                                               | شماره موبایل دانشجو ،                                                                                                    |              |            |
|                                                                          |                                                                            |                                                                         | ، درخواست                                                                                                    | وام خود المست                                  | نهایی درخواست                                             | ثبت<br>رم                                                   | ام تایید شده در این ت                                                              | —ليست درخواستهاي و                                                                                                    |              |            |
| شماره میایا رخود را وارد نمایید                                          |                                                                            |                                                                         |                                                                                                    |                                                |                                                           |                                                             | a la diseducial                                                                    | المراجع والمراجع                                                                                                    |              |            |

دانشجویان عزیز درخواست شما ثبت می گردد و منتظر تأیید مرکز باشید.

باتشكر

واحد فرهنگی

مرکز آموزش علمی - کاربردی فرهنگ و هنر واحد ۱۱ تهران